## **Emailing your Major Advisees using FlyerSuccess**

Log in to FlyerSuccess

Click on the "hamburger menu icon" (three horizontal lines) in the upper left corner.

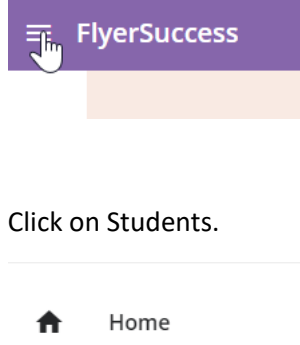

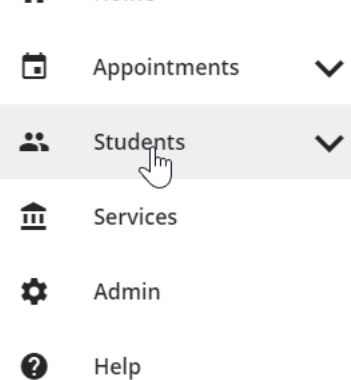

From the Connection drop-down menu, select Major Advisor.

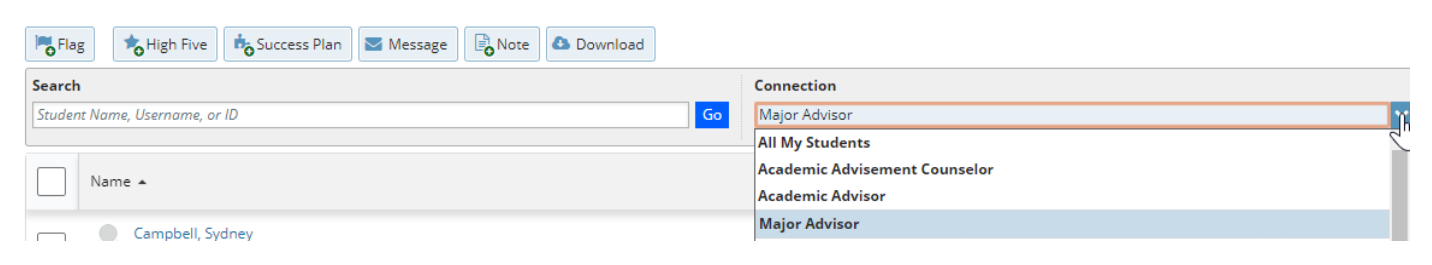

Your list of major advisees will appear. Click on the box above their names to select all of your students.

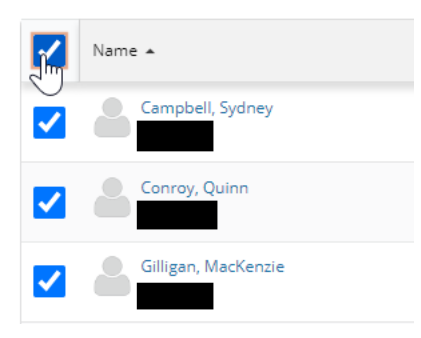

## Click on the Message button.

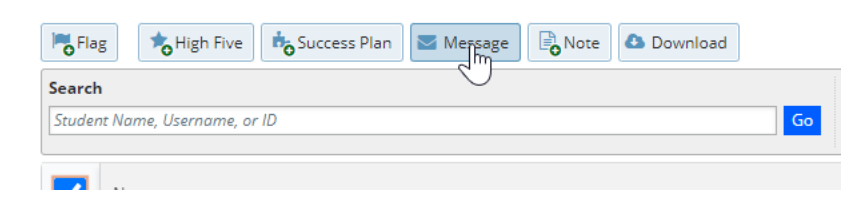

Type your message in the Send Message window and click the Submit button.

| Send Me      | ssage                                                             |                                                                         | Never Mind                                                        | Submit                  |
|--------------|-------------------------------------------------------------------|-------------------------------------------------------------------------|-------------------------------------------------------------------|-------------------------|
| i Try<br>wie | y a Note instead? Messages are<br>dely. Notes can send a notifica | e always private between you and<br>tion to the student (or not), be pr | d the student and cannot be sl<br>rivate (or not), and have other | hared more<br>benefits. |
| Subject      |                                                                   |                                                                         |                                                                   |                         |
| Email        |                                                                   |                                                                         |                                                                   |                         |
|              |                                                                   |                                                                         |                                                                   |                         |
|              | Send copy to yourself                                             | 1                                                                       |                                                                   |                         |
|              |                                                                   |                                                                         |                                                                   |                         |
|              |                                                                   |                                                                         |                                                                   |                         |